## ASSISTANCE TECHNIQUE

## CONFIGURATION EMAIL SOUS IOS Éios

Accédez au menu principal puis choisissez le menu Réglages.

2. Dans la liste déroulante, sélectionnez "Mail"

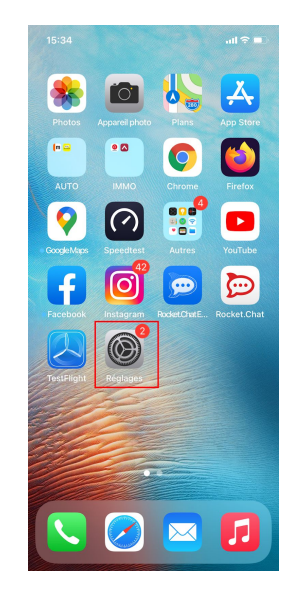

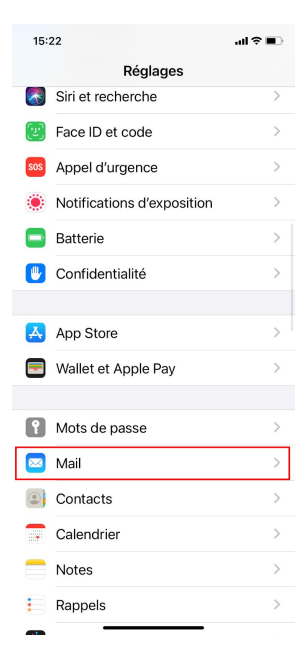

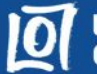

Choisissez "Comptes" puis "Ajouter un compte"

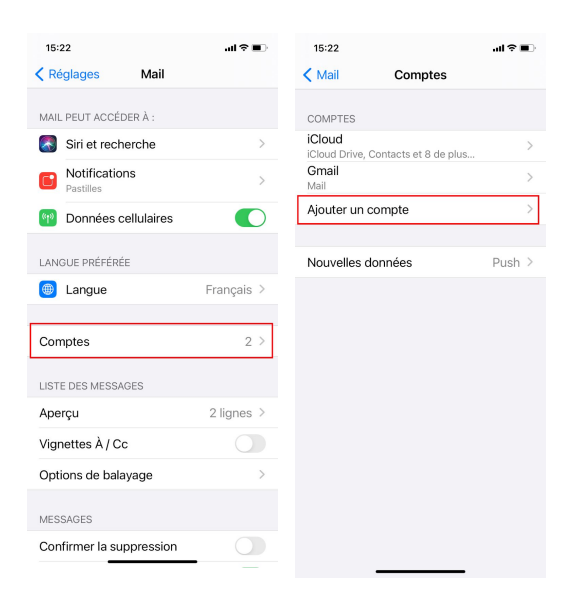

Cliquez sur "Autre" puis sur "Ajouter un compte Mail"

| 15:22 .ul 🕈 🗈            | 15:23 <b> וו ? ב</b>            |  |  |  |  |  |  |  |
|--------------------------|---------------------------------|--|--|--|--|--|--|--|
| Retour Ajouter un compte | Retour Ajouter un compte        |  |  |  |  |  |  |  |
| iCloud                   | MAIL                            |  |  |  |  |  |  |  |
| Microsoft Exchange       |                                 |  |  |  |  |  |  |  |
| Google                   | CONTACTS                        |  |  |  |  |  |  |  |
| yahoo!                   | Ajouter un compte CardDAV >     |  |  |  |  |  |  |  |
| Aol.                     | CALENDRIER                      |  |  |  |  |  |  |  |
| Outlook.com              | Ajouter un compte CalDAV        |  |  |  |  |  |  |  |
| Autro                    | Ajouter un cal. avec abonnement |  |  |  |  |  |  |  |
| Adde                     |                                 |  |  |  |  |  |  |  |
|                          |                                 |  |  |  |  |  |  |  |
|                          |                                 |  |  |  |  |  |  |  |

 Tapez votre Nom, votre adresse mail, votre mot de passe ainsi que la description que vous souhaitez lui donner puis cliquez sur "Suivant"

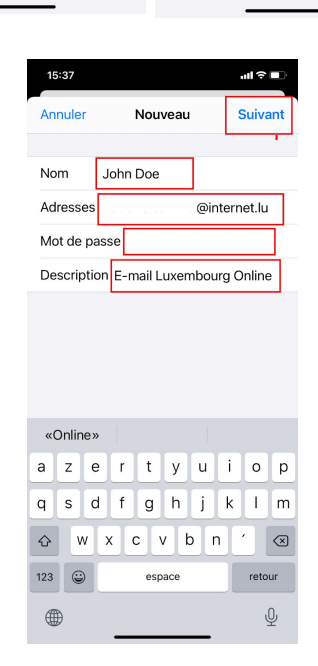

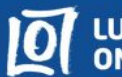

Sélectionnez "POP" puis insérez votre "Nom" votre 6. "adresse email" et une "description"

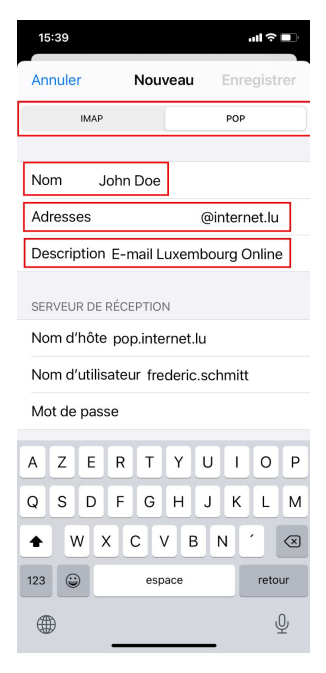

Dans la partie "Serveur de réception" 7. remplissez les champs avec les informations ci dessous : Dans "Nom d'hôte" insérez pop.internet.lu Dans "Nom d'utilisateur" insérez le nom d'utilisateur de votre compte mail.

Dans "Mot de passe" insérez le mot de passe de votre compte email.

- Dans la partie "Serveur d'envoi" 8. remplissez les champs avec les informations ci dessous : Dans "Nom d'hôte" insérez smtp.internet.lu Dans "Nom d'utilisateur" insérez votre le **nom d'utilisateur** de votre compte mail. Dans "Mot de passe" insérez le mot de passe de votre compte email.
  - Cliquez ensuite sur "Enregistrer"

| 15:52                                  |        |                  | II ? |                                    |                             | 15              | :52   |     |   |     |      |     |            | ul ô | Ď            |
|----------------------------------------|--------|------------------|------|------------------------------------|-----------------------------|-----------------|-------|-----|---|-----|------|-----|------------|------|--------------|
| Annuler                                | Nouvea | veau Enregistrer |      |                                    |                             | Anr             | nuler |     |   | Nou | veau | ۰ſ  | Enregistre |      |              |
|                                        |        |                  |      |                                    | SERVEUR DE RÉCEPTION        |                 |       |     |   |     |      |     |            |      |              |
| IMAP POP                               |        |                  |      |                                    | Nom d'hôte pop.internet.lu  |                 |       |     |   |     |      |     |            |      |              |
|                                        |        |                  |      | Nom d'utilisateur frederic.schmitt |                             |                 |       |     |   |     |      |     |            |      |              |
| Nom John Doe                           |        |                  |      |                                    | Mot de passe                |                 |       |     |   |     |      |     |            |      |              |
| Adresses @internet.lu                  |        |                  |      |                                    |                             |                 |       |     |   |     |      |     |            |      |              |
| Description Luxembourg Online Mail     |        |                  |      |                                    |                             | SERVEUR D'ENVOI |       |     |   |     |      |     |            |      |              |
| ······································ |        |                  |      |                                    | Nom d'hôte smtp.internet.lu |                 |       |     |   |     |      |     |            |      |              |
| SERVEUR DE RÉCEPTION                   |        |                  | [    | Nom d'utilisateur frederic.schmitt |                             |                 |       |     |   |     |      |     |            |      |              |
| Nom d'hôte pop.internet.lu             |        |                  | i    | Mot de passe                       |                             |                 |       |     |   |     |      |     |            |      |              |
| Nom d'utilisateur frederic.schmitt     |        |                  |      |                                    |                             |                 |       |     |   |     |      |     |            |      |              |
| Mot de pass                            | ie.    |                  |      |                                    |                             |                 |       |     |   |     |      |     |            |      |              |
| a z e                                  | r t y  | u i              | 0    | р                                  |                             | а               | z     | е   | r | t   | у    | u   | i          | 0    | р            |
| q s d                                  | f g h  | jk               | )    | m                                  |                             | q               | s     | d   | f | g   | h    | j   | k          | 1    | m            |
| ☆ w >                                  | c v    | b n              | ^    | $\otimes$                          |                             | ¢               | W     | / > |   |     | v I  | b   | n          | ^    | $\bigotimes$ |
| 123                                    | . 1    | .fr              | reto | ur                                 |                             | 123             | ٢     |     |   |     | /    | .fr |            | reto | ur           |
|                                        |        |                  |      |                                    |                             |                 | )     |     |   |     |      |     |            |      |              |

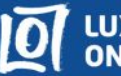

9. Votre adresse mail est désormais configurée, il se peut qu'un message d'erreur apparaît "si la connexion est impossible avec SSL" cliquez sur "Oui", le message devrait disparaître.

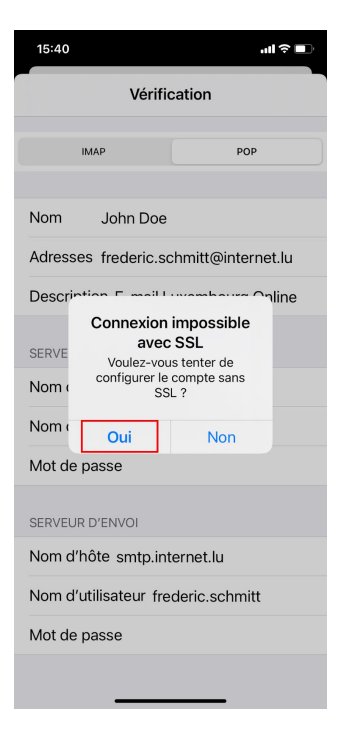

10. Votre adresse email apparaît dans vos comptes mail

| 15:41                       |                     | .ul † 🔳 |
|-----------------------------|---------------------|---------|
| < Mail                      | Comptes             |         |
| COMPTES                     |                     |         |
| iCloud<br>iCloud Drive, Cor | ntacts et 8 de plus | >       |
| Gmail<br><sub>Mail</sub>    |                     | >       |
| E-mail Luxem                | bourg Online        | >       |
| Ajouter un cor              | npte                | >       |
|                             |                     |         |
| Nouvelles don               | nées                | Push >  |
|                             |                     |         |
|                             |                     |         |
|                             |                     |         |
|                             |                     |         |
|                             |                     |         |
|                             |                     |         |
|                             |                     |         |
|                             |                     |         |
|                             |                     |         |

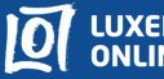